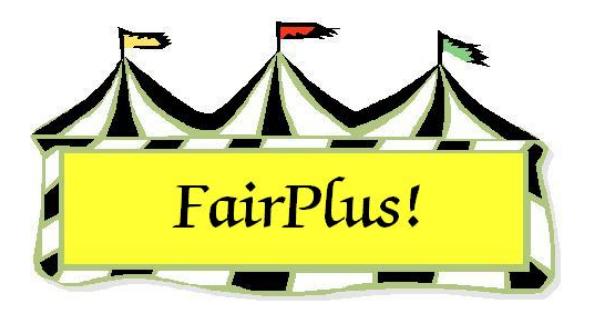

## Livestock Judges' Call Sheets

Two options are available for livestock judges' call sheets. The call sheet can print ascending alphabetically or descending alphabetically by exhibitor name. Blank spaces for measurement data are available so the judges can write in the measurements. The measurements print when they are entered.

- 1. Click Go to > Livestock Processing > Enter Measurement Data.
- 2. Highlight the **desired class**.
- 3. Click the **Print Call Sheet (A)** button or the **Print Call Sheet (D)** button. A is for ascending and D is for descending. See Figure 1. The call sheet sorts based on the measurement when this information is available.
- 4. See Figure 2 on page 2 for a call sheet without measurements.
- 5. See Figure 3 on page Figure 3 for a call sheet with measurements sorted ascending.

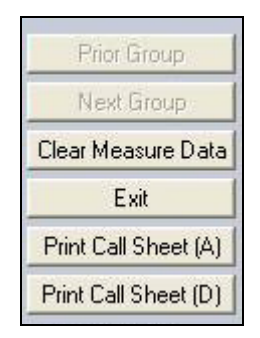

Figure 1. Print Call Sheet

| 699/2Clifford Big Red DogAdventurous Pioneers                                                                                                    | Placing | Item No. | Age/Gr | Name                 | County/Club                    | Measure |
|----------------------------------------------------------------------------------------------------|---------|----------|--------|----------------------|--------------------------------|---------|
| 7012/7Pongo DalmationBent Barrels Crooked Arrows                                                                                                    |         | 69       | 9/2    | Clifford Big Red Dog | Adventurous Pioneers           |         |
| 7115/10Cruella DeVillHuntley Farm And Home Builders7211/6Daffy DuckHuntley Farm And Home Builders7313/7Daisy DuckHuntley Farm And Home Builders748/3Huey DuckHuntley Farm And Home Builders7512/6Dora ExplorerLone Star7613/7Flounder FishLone Star7714/9Pebbles FlintstoneHuntley Farm And Home Builders7811/5Captain HookHuntley Farm And Home Builders7910/4Pepe LePewLingle Livestockers8010/4Buzz LightyearHuntley Farm And Home Builders8111/5Quincy MagooHuntley Farm And Home Builders |         | 70       | 12/7   | Pongo Dalmation      | Bent Barrels Crooked Arrows    |         |
| 7211/6Daffy DuckHuntley Farm And Home Builders7313/7Daisy DuckHuntley Farm And Home Builders748/3Huey DuckHuntley Farm And Home Builders7512/6Dora ExplorerLone Star7613/7Flounder FishLone Star7714/9Pebbles FlintstoneHuntley Farm And Home Builders7811/5Captain HookHuntley Farm And Home Builders7910/4Pepe LePewLingle Livestockers8010/4Buzz LightyearHuntley Farm And Home Builders8111/5Quincy MagooHuntley Farm And Home Builders                                                    |         | 71       | 15/10  | Cruella DeVill       | Huntley Farm And Home Builders |         |
| 73  13/7  Daisy Duck  Huntley Farm And Home Builders                                                                                                    |         | 72       | 11/6   | Daffy Duck           | Huntley Farm And Home Builders |         |
| 74  8/3  Huey Duck  Huntley Farm And Home Builders    75  12/6  Dora Explorer  Lone Star    76  13/7  Flounder Fish  Lone Star    77  14/9  Pebbles Flintstone  Huntley Farm And Home Builders    78  11/5  Captain Hook  Huntley Farm And Home Builders    79  10/4  Pepe LePew  Lingle Livestockers    80  10/4  Buzz Lightyear  Huntley Farm And Home Builders    81  11/5  Quincy Magoo  Huntley Farm And Home Builders                                                                    |         | 73       | 13/7   | Daisy Duck           | Huntley Farm And Home Builders |         |
| 75  12/6  Dora Explorer  Lone Star                                                                                                    |         | 74       | 8/3    | Huey Duck            | Huntley Farm And Home Builders |         |
| 76  13/7  Flounder Fish  Lone Star                                                                                                    |         | 75       | 12/6   | Dora Explorer        | Lone Star                      |         |
| 77  14/9  Pebbles Flintstone  Huntley Farm And Home Builders                                                                                                    |         | 76       | 13/7   | Flounder Fish        | Lone Star                      |         |
| 78  11/5  Captain Hook  Huntley Farm And Home Builders    79  10/4  Pepe LePew  Lingle Livestockers    80  10/4  Buzz Lightyear  Huntley Farm And Home Builders    81  11/5  Quincy Magoo  Huntley Farm And Home Builders                                                                                                    |         | 77       | 14/9   | Pebbles Flintstone   | Huntley Farm And Home Builders |         |
| 79  10/4  Pepe LePew  Lingle Livestockers                                                                                                    |         | 78       | 11/5   | Captain Hook         | Huntley Farm And Home Builders |         |
| 80  10/4  Buzz Lightyear  Huntley Farm And Home Builders    81  11/5  Quincy Magoo  Huntley Farm And Home Builders                                                                                                    |         | 79       | 10/4   | Pepe LePew           | Lingle Livestockers            |         |
| 81 11/5 Quincy Magoo Huntley Farm And Home Builders                                                                                                    |         | 80       | 10/4   | Buzz Lightyear       | Huntley Farm And Home Builders |         |
|                                                                                                    |         | 81       | 11/5   | Quincy Magoo         | Huntley Farm And Home Builders |         |

FairPlus! copyright 1998 by C & K Ventures.

Figure 2. Livestock Judges' Call Sheet

| J003001 - |          | 5/1/2006 1:28:30 PM |                  | Page 1               |                  |
|-----------|----------|---------------------|------------------|----------------------|------------------|
| Placing   | Item No. | Age/Gr              | Name             | County/Club          | Measure          |
|           | 58       | 14/8                | Chip Chipmunk    | Huntley Farm And Hom | ne Builders 1129 |
|           | 57       | 12/5                | Dilbert Cat      | Prairie Center       | 1136             |
|           | 63       | 14/9                | Pinocchio Puppet | Adventurous Pioneers | 1154             |
|           | 67       | 15/9                | Pumbaa Warthog   | Kanine Kids          | 1246             |
|           | 64       | 16/10               | Rosie Robot      | Prairie Center       | 1252             |
|           | 61       | 16/12               | Jacque LaRamie   | Lone Star            | 1255             |
|           | 62       | 13/7                | Minnie Mouse     | Huntley Farm And Hom | ne Builders 1282 |
|           | 60       | 13/6                | Elroy Jetson     | Rough Riders         | 1318             |
|           | 59       | 12/7                | Robin Hood       | Kanine Kids          | 1323             |
|           | 65       | 14/9                | Barney Rubble    | Huntley Farm And Hom | ne Builders 1326 |
|           | 66       | 11/5                | Sinbad Sailor    | Huntley Farm And Hom | ne Builders 1334 |
|           | 68       | 12/7                | Snow White       | Adventurous Pioneers | 1461             |
|           |          |                     |                  |                      |                  |
|           |          |                     |                  |                      |                  |

Figure 3. Sorted Livestock Call Sheet